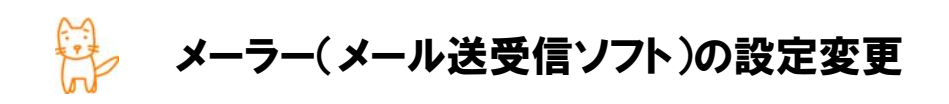

この小節は、お申込パターンが『他業者様または弊社でご利用中のサーバーを移行す る』場合の方向けとなっています。

サーバー切替を行うに際し、現在ご利用中のメールサーバー(現メールサーバー)への接続方法を事前に 変更する必要があります。ここでは、よく使われるメーラーを使用した場合の設定方法をご案内しています。 お手元に、現在ご利用中のサーバーのアカウント情報が記載されている書面等をご用意ください。

※メールサーバーの IP アドレスが不明な場合は、現在ご利用のサーバー業者へお尋ねください。

| 受信(POP3)サーバー | 現メールサーバーの IP アドレスへ変更します                |
|--------------|----------------------------------------|
|              | 例)mail.chiroro.co.jp → 111.222.333.444 |
|              | pop.chiroro.co.jp → 111.222.333.444    |
| 送信(SMTP)サーバー | 現メールサーバーの IP アドレスへ変更します                |
|              | 例)mail.chiroro.co.jp → 111.222.333.444 |
|              | pop.chiroro.co.jp → 111.222.333.444    |
| アカウント        | 変更の必要はありません                            |
| パスワード        | 変更の必要はありません                            |

#### ■ 一般的なメーラーへの設定変更箇所

#### ■ 設定例

- > Outlook Express (WindowsXP・Windows2000) → 2ページ
- > Outlook 2003 (WindowsXP·Windows2000)  $\rightarrow$  3  $\sim 3$
- > Outlook 2007 (Windows Vista)  $\rightarrow 4 \sim i$
- > Outlook 2013 (Windows 7) →  $5 \sim -3$
- > Mozilla Thunderbird  $\rightarrow 8 \sim \Im$
- > Becky! Internet Mail →  $10 ^{\sim}$ -ジ
- > Windows Live  $\rightarrow \mu$  2011 (Windows 7) → 11  $\sim -\vartheta$
- > Windows Live  $\rightarrow -\mu$  2012 (Windows 7. Windows 8) → 12  $\sim -\vartheta$
- > Windows メール の場合(Windows Vista 用メーラー:OS バンドル) → 14 ページ
- > Apple Mail (Mac OS X) → 16ページ
- ▷ iPhone メール →  $17 ^{\sim} :$
- $\succ$  iPad メール → 20 ページ
- > Android  $\times -\mu \rightarrow 23 \ ^{\sim} -i$

### ■ Outlook Express の場合(Windows 用メーラー:OS バンドル)

ここでは、Outlook Express6 を用いて説明します。

- ① Outlook Express を起動します。
- メニューバー [ツール] から [アカウント] を選 択します。

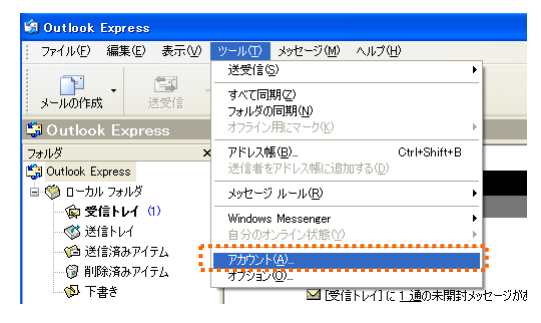

 ③ 既に設定されているアカウントをクリ ックし、「プロパティ」ボタンをクリック します。

| -<br>ብンターネット アカウント                               | ? 🛛                                                                                                 |
|--------------------------------------------------|----------------------------------------------------------------------------------------------------|
| すべて メール ニュース ディレクトリ サービス                         | 追加( <u>A</u> ) )                                                                                    |
| アカウント 種類 接続<br>☆mailchirorocop メール (研定) (使用可能な接続 | 削除(型)           プロパティ(型)           現定に設定(型)           インボート型           エクスボート(型)           順番の設定(型) |
|                                                  | <u>閉じる</u>                                                                                          |

④ [サーバー]タブをクリックし、受信メールサーバーおよび送信メールサーバーを、現サーバーの IP アドレスへ変更します。

ドメインから IP アドレスへ変更します 例)mail.chiroro.co.jp → 111.222.333.444

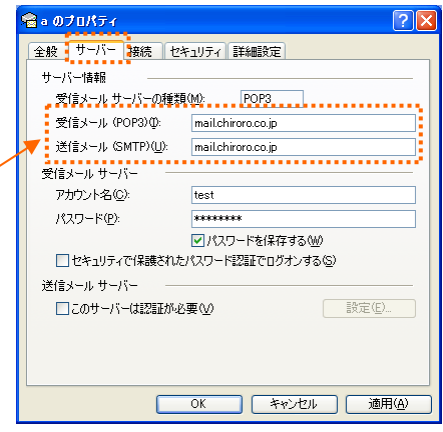

5 設定変更は以上です。「OK」ボタンをクリックして終了です。

### ■ Outlook 2003 での設定変更方法

ここでは、Outlook 2003 を用いて説明します。

- ① Outlook 2003 を起動します。
- シニューバー [ツール] から [電子メールアカ ウント]を選択します。

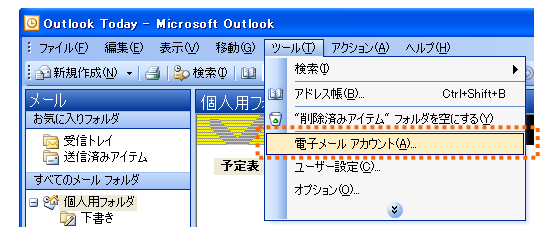

③ 電子メールアカウントが開き ます。『既存の電子メールアカ ウントの表示と変更』を選択 し、「次へ」ボタンをクリックし ます。

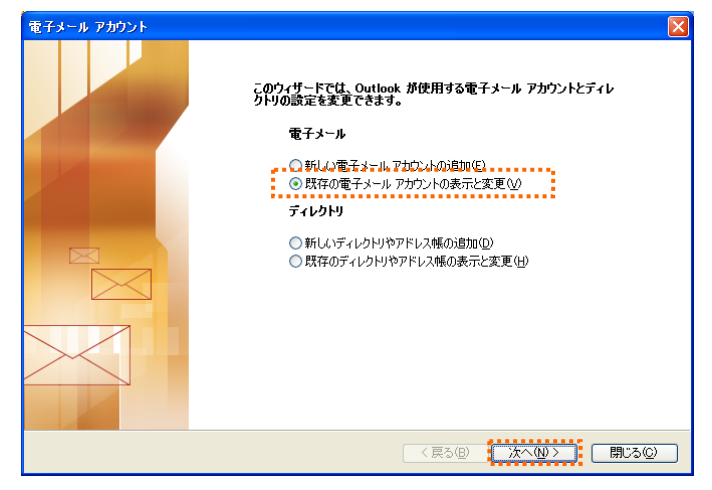

④ 既に設定されているアカウン
 トをクリックし、「変更」ボタン
 をクリックします。

| 電子メール アカウント                |                                                                                                    | ×        |
|----------------------------|----------------------------------------------------------------------------------------------------|----------|
| 電子メール アカウント<br>選択したアカウントの訳 | 定を変更したり、削除します。                                                                                                 | ×        |
| 以下の順番で各アカウントの電             | マンティールを処理します:                                                                                                  |          |
| 名前<br>Bhreco               | 種類         変更②           POP/SMTP (現定)         適加(4)           削除低         限定(該定           上へ(U)         下へ(2) |          |
| 新著電子メールの配信場所(<br>個人用フォルダ   | ∲.<br>▼ 新規の Outlook データファイル(Q)                                                                                 |          |
|                            | < 戻る( <u>B</u> )                                                                                               | 完了 キャンセル |

 ⑤ サーバー情報欄の受信メール サーバーおよび送信メールサ ーバーを、現サーバーの IP ア ドレスへ変更します。そして、 「次へ」ボタンをクリックしま す。

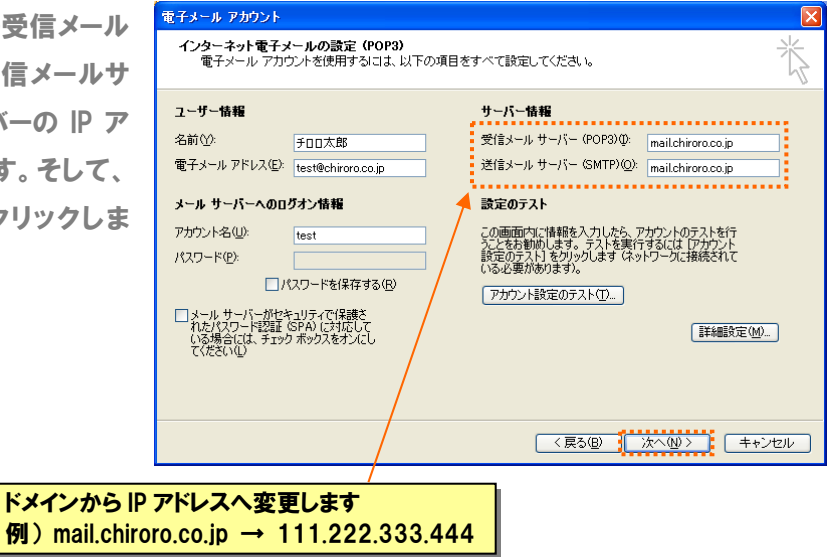

6 完了画面が表示されますので、「完了」ボタンをクリックして終了です。

### ■ Outlook 2007 での設定変更方法

ここでは、Outlook 2007 を用いて説明します。

①Outlook 2007 を起動します。

②メニューバー [ツール] から [アカウント設定] を選択します。

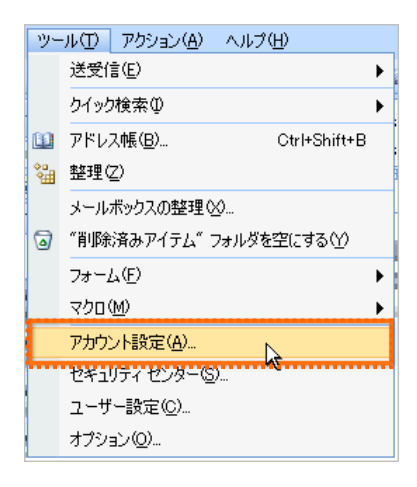

③電子メールアカウントが開きます。『電子メールアカウント』を選択し、

既に設定されているアカウントをクリックし、「変更」ボタンをクリックします。

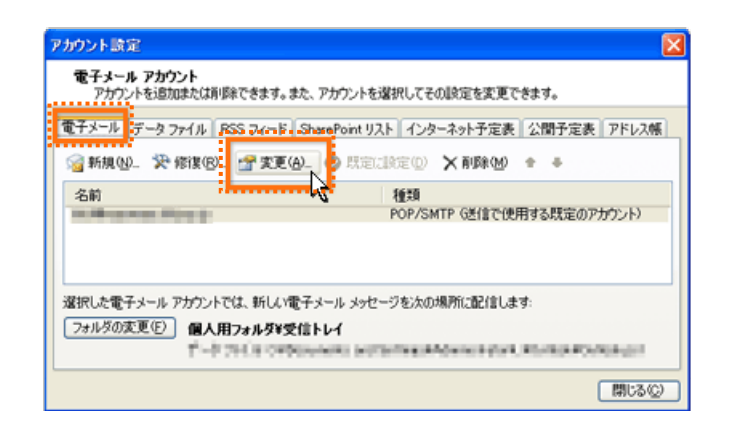

| 電子メール アカウントの支更<br>インターネット電子メール設定<br>電子メール アロヴル大使用するココナ NI下の項目の                                                                                                    |                                                                                                    |
|----------------------------------------------------------------------------------------------------|----------------------------------------------------------------------------------------------------|
| インターネット電子メール設定<br>電子メール アカウントを使用するコナー以下の項目を                                                                                                    | N/2                                                                                                    |
|                                                                                                    | TATERELTCER,                                                                                                    |
| 2-ザー情報 2前0: 電子メールアドレス(2): サーバー情報 アカウントの種類(4): POP3 受信メール・サーバー 逆信オール・サーバー SMTP)(2): emtp.lolipop is 3-ル・サーバー SMTP)(2): emtp.lolipop is 3-ル・サーバー SMTP)(2): emtp.lolipop is 3-ル・サーバー SMTP)(2): emtp.lolipop is 3-ル・サーバー Model and and and and and and and and and and | アカウント設定のテスト         この画面内に特徴も入力したら、アカウントのテスト有子う         となお知知します。テストを取けすないな「アナウンド設定のテスト」         空気の入口したり、かりします (キャリワール:補続をれている         受加かります。         アカウント設定のテスト①         「詳細語定位」         (実ふ(空) 次へ(空) キャンセンレ |
|                                                                                                    |                                                                                                    |

⑥完了画面が表示されますので、「完了」ボタンをクリックして終了です。

# ■ Outlook 2013 での設定変更方法

ここでは、Outlook 2013 を用いて説明します。

①Outlook 2007 を起動します。

②メニューバーの [ファイル] タブをクリックします。

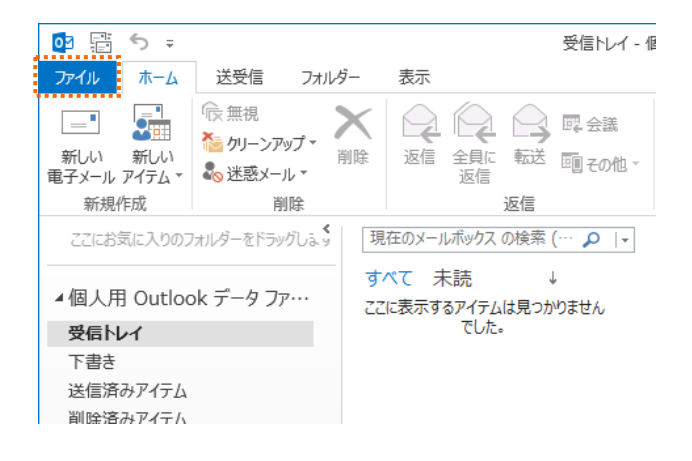

③ [情報] をクリックし、[アカウント設定] を クリックし、[アカウント設定] をクリックします。

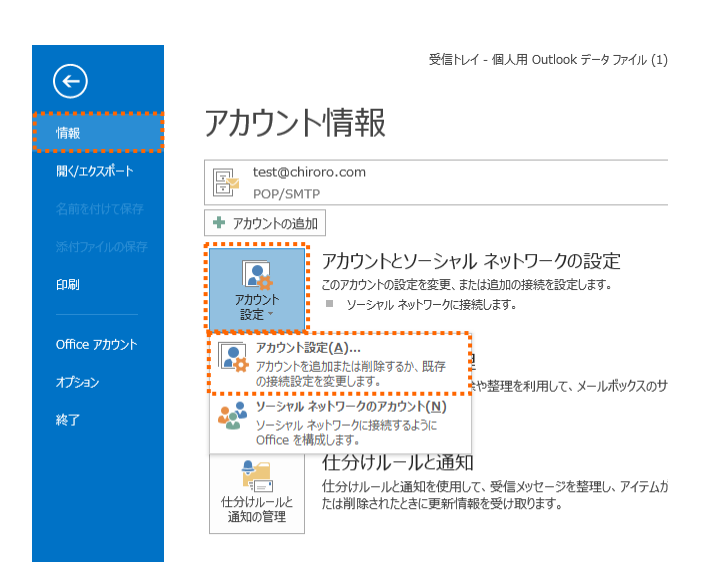

④設定を変更したいメールアカウントを選択し、[変更]をクリックします。

| 全できます。また、アカウントを選択してその設定を変更できます。                                       |
|-----------------------------------------------------------------------|
| A CERTY BILLY NYY I LABORO COVARIAL EDER CERTY                        |
| SS フィード SharePoint リスト インターネット予定表 公開予定表 アドレス帳                         |
| ) 🔐 変更(A) 📀 既定に設定(型) 🗙 削除(M) 🔹 🛡                                      |
| 種類                                                                    |
| POP/SMTP (送信で使用する既定のアカウント)                                            |
|                                                                       |
|                                                                       |
|                                                                       |
|                                                                       |
|                                                                       |
|                                                                       |
| √ッ/7−ジを次の場所に配信! ます・                                                   |
|                                                                       |
| t@chiroro.com¥受信トレイ                                                   |
| タファイル: C:¥Users¥takashina¥Documents¥Outlook ファイル¥test@chiroro.com.pst |
|                                                                       |
|                                                                       |
|                                                                       |
|                                                                       |
|                                                                       |

⑤サーバー情報欄の

受信メールサーバーおよび送信メールサーバーを 現サーバーのIP アドレスへ変更します。

| 近 / / / / / / / / / / / / / / / / / / /                       | アカウントの変更                                                                                                    |                                                                                                    |
|---------------------------------------------------------------|----------------------------------------------------------------------------------------------------|----------------------------------------------------------------------------------------------------|
| そして、「次へ」ボタンをクリックします。                                          | POP と IMAP のアカウント設定<br>お使いのアカウントのメール サーバーの設定を入力してください。                                                                                                    | ×                                                                                                    |
|                                                               | ユーザー储程     名前(江): デロロネット     電子メール アドレス(E): test@chiroro.com     サーバー情報     アカウントの理類(Δ): POP3     受信メール サーバー(L): mail.chiroro.com     送信メール サーバー(SMTP)(Q) mail.chiroro.com     メール サーバーへのロウオル情報     アカウント名(L) test@chiroro.com     バスフード(E): *******     アパスフードを保存する(E) | アカウント設定のテスト<br>アカウントをテストして、入力内容が正しいかどうかを確認することをお助め<br>します。<br>アカウント設定のテスト(工)<br>② (次へ)をクリックしたらアカウント設定を目動的にテストする<br>(S) |
| ドメインから IP アドレスへ変更します<br>例) mail.chiroro.com → 111.222.333.444 | □ メールサーバーがセキュリティで保護されたパスワード認証 (SPA) に対応し<br>ている場合には、チェック ポックスをオンにしてください(Q)                                                                                                    | 【詳細設定(M)                                                                                                    |
|                                                               |                                                                                                    | < 戻る(B) 次へ(N)> キャンセル                                                                                                   |

⑥「テスト アカウント設定」画面が表示されます。 テストが完了したら、[閉じる] をクリックします。

| テスト アカウント設定                                                                 |          |  |  |  |
|-----------------------------------------------------------------------------|----------|--|--|--|
| すべてのテストが完了しました。[閉じる]をクリックして続                                                | 中止(S)    |  |  |  |
| 開に                                                                          |          |  |  |  |
| タスク エラー                                                                     |          |  |  |  |
| タスク                                                                         | 状況       |  |  |  |
| <ul> <li>✓ 受信メール サーバー (POP3) へのログオン</li> <li>✓ テスト電子メール メッセージの送信</li> </ul> | 完了<br>完了 |  |  |  |
|                                                                             |          |  |  |  |

## ■ Mozilla Thunderbird での設定変更方法

ここでは、Mozilla Thunderbird を用いて説明します。

①Mozilla Thunderbird を起動します。

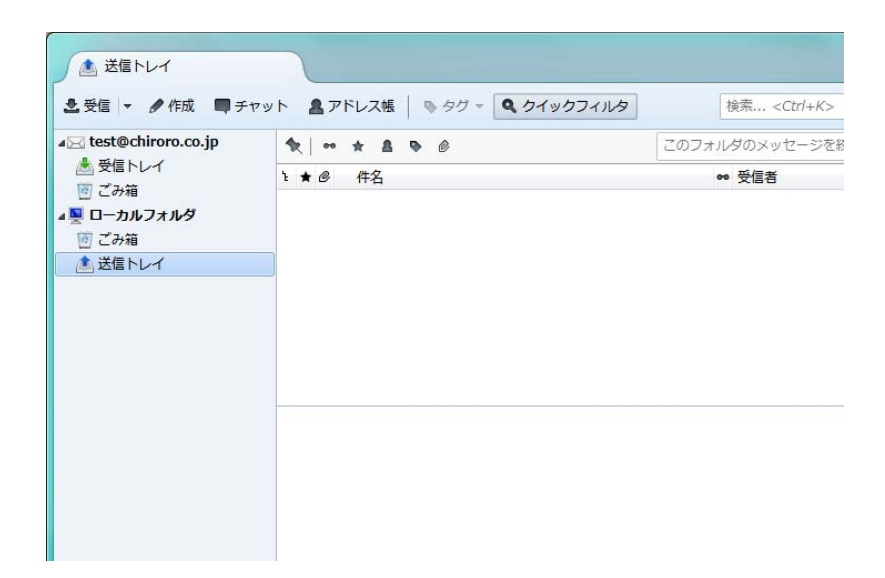

2設定を変更したいアカウントの上で

右クリックし、表示されたメニューの中から 「設定」を選択します。

| 上受信 ▼ 《作成<br>云 test@chiroro.co.jp  | ■ チャット ▲ アドレス帳   ● タグ = ● クイックフィルタ   検索 <ctrl+k></ctrl+k>                                                                              |
|------------------------------------|----------------------------------------------------------------------------------------------------|
| ▲ 受信トレイ<br>(回) ごみ箱<br>▲ 및 ローカルフォルダ | メッセージを受信する(G)         Mail - test@chiroro.co.jp           新しいタブで聞く(I)         新しいウィンドクで聞く(Q)           メッセージを検索(S)         メッセージを検索(S) |
| 100 2078日<br>永 送信トレイ               | 新しいフォルダ(N)                                                                                                    |
|                                    | <b>アカウント</b>                                                                                                    |
|                                    |                                                                                                    |

③サーバ設定を選択します。

| アカウント設定                       |                                                                                          |                                                                                                    | X       |
|-------------------------------|------------------------------------------------------------------------------------------|----------------------------------------------------------------------------------------------------|---------|
| ⊿ test@chiroro.co.jp<br>サーバ設定 | アカウント設定 - <t< th=""><th>est@chiroro.co.jp&gt;</th><th>ŕ</th></t<>                        | est@chiroro.co.jp>                                                                                                | ŕ       |
| 送信控えと特別なフォルダ                  | アカウント名( <u>N</u> ): test@c                                                               | chiroro.co.jp                                                                                                    |         |
| 編集とアドレス入力                     | 既定の差出人情報                                                                                 |                                                                                                    |         |
| 迷惑メール<br>ディスク領域               | 既定の差出人情報を設定してください。これはメッセージの差出人が弾であるか<br>。                                                |                                                                                                    |         |
| 開封確認                          | 名前(Y):                                                                                   | test                                                                                                    |         |
| セキュリティ                        | メールアドレス( <u>E</u> ):                                                                     | test@chiroro.co.jp                                                                                                |         |
| 迷惑メール                         | 返信先 (Reply-to)( <u>S</u> ):                                                              | 受信者からの返信を受け取るアドレス                                                                                                 |         |
| ディスク領域                        | 組織 (Organization)( <u>O</u> ):                                                           |                                                                                                    |         |
| 送信 (SMTP) サーバ                 | 署名編集(∑):                                                                                 | □ HTML 形式で記述する (例: <b>太字</b> 、改行は<br>)(L)                                                                         | E       |
|                               | <ul> <li>ファイルから署名を挿</li> <li>メッセーシに vCard を</li> <li>送信 (SMTP) サーバ(<u>U</u>):</li> </ul> | 入する (テキストまたは HTML、画像ファイル)(I):<br>参照(C)<br>:添付する(Y) vCard を編集(Q)<br>test@chiroro.co.jp - mail.chiroro.co.jp (既定) v |         |
| アカウント操作(A)・                   |                                                                                          | 差出人情報を管理( <u>M</u> )…           OK                                                                                | ) .<br> |

③サーバー情報欄の受信メールサーバーおよび送信メールサーバーを、

現サーバーの IP アドレスへ変更します。

| アカウント設定                                                                                                    | ×                                                                                                    |
|----------------------------------------------------------------------------------------------------|----------------------------------------------------------------------------------------------------|
| ▲ test@chiroro.co.jp<br>サーバ設定<br>送起党之と特別なフォルダ<br>編集とアドレス入力<br>送感メール<br>ディスク領域<br>問封確認<br>セキュリティ<br>▲ ローカルフォルダ<br>送感メール<br>ディスク領域<br>送信 (SMTP) サーバ | サーパ設定         サーパ(数定         サーパ(気(5):         mail.chiroro.co.jp         ユーザ名(M):         test@chiroro.co.jp         セキュリティ設立         提続の保護(M):         なし         認証方式(I):         平文のパスワード認証(安全でない)         サイ(設定         図 新着メッセージがない切と動時に確認する(C)         図 新着メッセージな自動的にダウンロードする(M)         ヘッダのみ取得する(E) |
| ドメインから IP アドレスへ変更します                                                                                                    | 図 ダウンロード後もサーバにメッセージを残す(G)   ■ サナンロード後もサーバにメッセージを残す(G)                                                                                                    |
| 例) mail.chiroro.co.jp → 111.222.333.444                                                                                                    | <ul> <li>✓ ダウンロートしてから(Q) 14 □ 日以上経過したメッゼーンは削除する</li> <li>✓ ダウンロードしたメッセージを削除したらサーバからも削除する(Q)</li> </ul>                                                                                                    |
| アカウント操作( <u>A</u> )・                                                                                                    | メッセージの保存     詳細(ゾ)       終了時にごみ箱を空にする(X)     詳細(ゾ)       メッセージの保存先:     OK                                                                                                    |

④ 変更は以上です。「OK」ボタンをクリックして終了です。

### ■ Becky! Internet Mail での設定変更方法

ここでは、Becky! Internet Mail 2.28.01 [ja] を用いて説明します。

- ① Becky!を起動します。
- メニューバー [ツール] から、「メールボックスの設 定」を選択します。

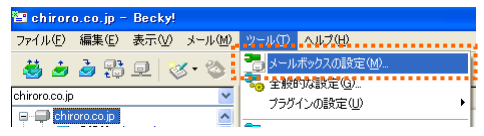

③ [基本設定] タブをクリックし、POP3 サーバーおよび SMTP メールサーバーを、現サーバーの IP アドレスへ変更します。

ドメインから IP アドレスへ変更します 例) mail.chiroro.co.jp → 111.222.333.444

- [chiroro.co.jp]の設定 メールボックス名(V): chiroro.co.jp 基本設定接続メール作成受信 詳細 個人情報— テスト太郎 名前(N): メールアドレス(<u>A</u>): test@chiroro.co.jp サーバー情報 教徒プロトコル(D). POP3. ✓ ~ POP3サーバー(受信)(<u>M</u>): mail.chiroro.co.jp SMTPサーバー(送信))⑤): [mailchirorocojp ] SMTPS ユーザーD(型): [test //スワード(型): ######## 認証方式(凹) ⊙標準 ○APOP . 0 🗢 日後に削除(0の場合削除しない)(D) 📃 受信メールをサーバー(こ残す(L) 、 名前:あなたの名前を入力します。 -こに入力された名前は、メールアドレスと対になって、あなたが送信するメールの差出人欄(From)に設 定されます。 ブロファイル(<u>R</u>): (標準) ▼ 新規(W) 削除(D)… 取込(Y) グローバルプロファイル(<u>G</u>)... OK キャンセル ヘルプ
- ④ 設定変更は以上です。「OK」ボタンをクリックして終了です。

# ■ Windows Live メール 2011 (Windows 7)の設定変更方法

ここでは、Windows Live メール 201 を用いて説明します。

①Windows Live メール 2011 を 起動します。

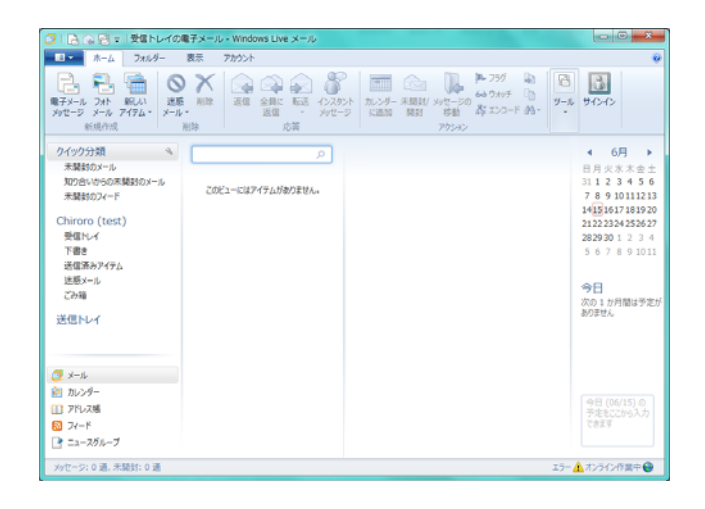

②メニューバーの [アカウント] をクリックし、
 変更したい [メールボックス] を選択し
 [プロパティ] をクリックします。

| @ 🗋 🔘                            |                    |                   |
|----------------------------------|--------------------|-------------------|
| 電子メール ニュース プロパティ<br>ヴループ<br>紙現作成 |                    |                   |
| クイック分類                           | メッセージの検索 の         | ▲ 6月 ▶            |
| 未開始のメール                          |                    | 日月火水末金土           |
| オリコックラの木屑またのメール<br>手間時かつメード      | このビューにはアイテムがありません。 | 7.8.910111212     |
|                                  |                    | 14151617181920    |
| Chiroro (test)                   |                    | 2122 2324 2526 27 |
| States                           |                    | 2829301234        |
| 下書き<br>送信済みアイテム                  |                    | 5 6 7 8 9 10 1    |
| 注照X=ル                            |                    |                   |
| ごみ箱                              |                    | **日               |
| 送信といく                            |                    | ありません             |
| 2010/01                          |                    |                   |
| JI-k 💽                           |                    |                   |
| 🚵 カレンダー                          |                    |                   |
| 111 アドレス感                        |                    |                   |
| 🔝 77-F                           |                    | てきます              |
| >====75€=−7                      |                    |                   |

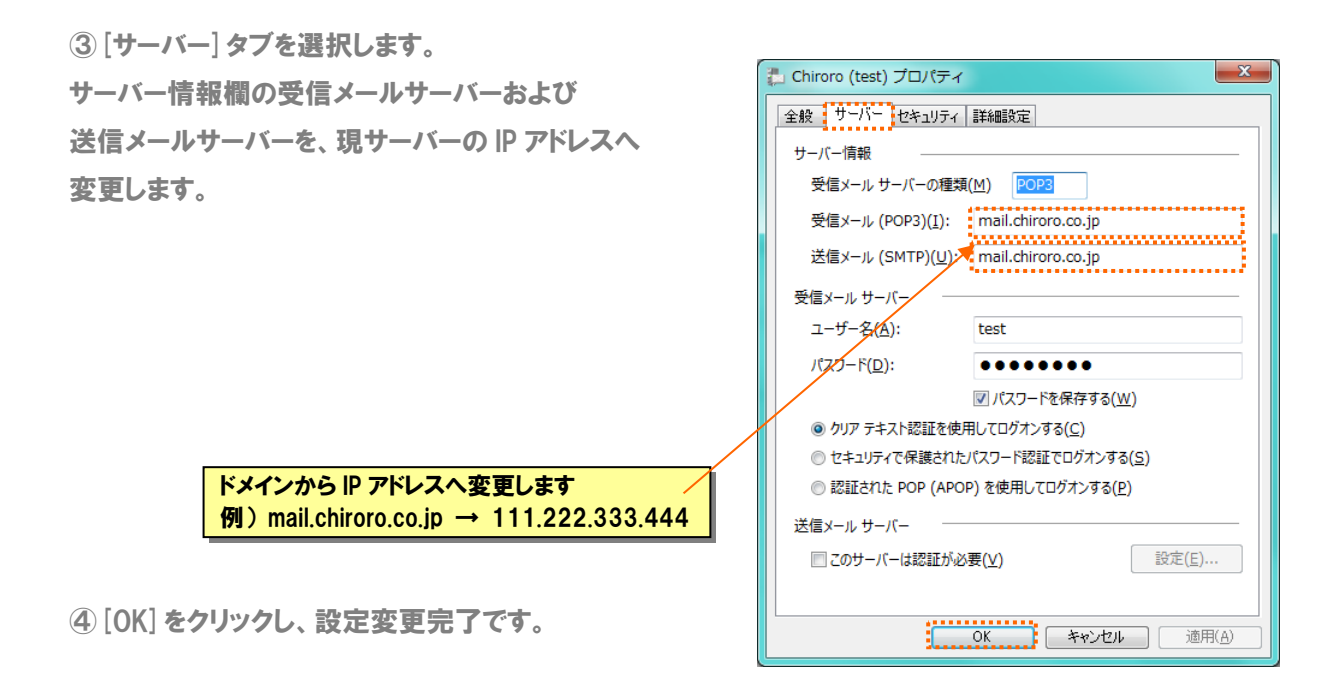

■ Windows Live メール 2012 の場合(Windows7・Windows8 用メーラー)

ここでは、Windows Live メール 2012 を用いて説明します。

①Windows Live メール 2012 を起動します。

設定を変更するアカウントを選択し、「プロパティ」を開きます。

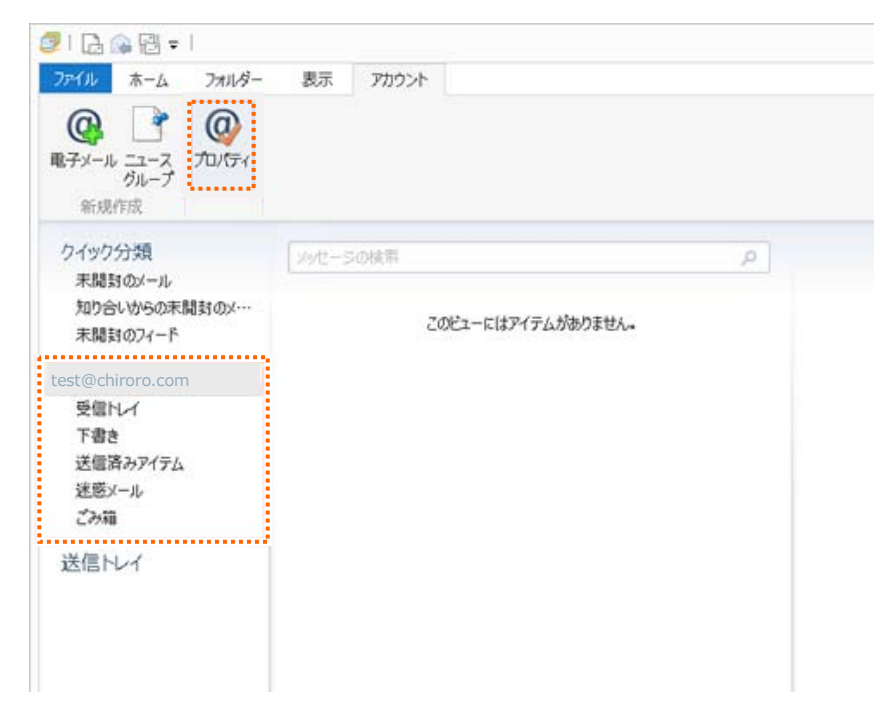

② [プロパティ] から [全般] → [サーバー] を開きます。

| 100 A                  |                            | Kago               | ya (abc) プロ                   | パティ       | ×              |
|------------------------|----------------------------|--------------------|-------------------------------|-----------|----------------|
| 全般                     | サーバー                       | セキュリティ             | 詳細設定                          |           |                |
| х-л<br>Г               | アカウント<br>L ごれらの<br>図 Windo | של–אל–ג<br>ws Live | 覚えやすい名前を<br>Hotmail <b>)。</b> | 付けてください(例 | 1: 仕事、         |
| tes                    | st@chiroro.co              | m                  |                               |           |                |
| ユーサ <sup>-</sup><br>名前 | 一(南報<br>前( <u>N</u> ):     | [                  | test@chiroro.cor              | n         |                |
| 会社                     | t( <u>0</u> ):             | [                  |                               |           |                |
| 電子                     | チメール アドレ                   | ג <u>(M</u> ):     | test@chiroro.cor              | n         |                |
| 返信                     | アドレス(Y):                   |                    |                               |           |                |
| <b>√</b> ×-            | ルの受信時ま                     | らよび同期の             | 侍にこのアカウントも                    | (含める(1)   |                |
|                        |                            |                    |                               |           |                |
|                        |                            |                    |                               |           |                |
|                        |                            |                    | 0К :                          | キャンセル     | 適用( <u>A</u> ) |

③サーバー情報欄の受信メールサーバーおよび送信メールサーバーを、 現サーバーの IP アドレスへ変更し、[設定] をクリックします。

| <b>B</b> 1                        | Kago                     | ya (abc) プロパティ ×               |  |  |  |
|-----------------------------------|--------------------------|--------------------------------|--|--|--|
| 全般                                | サーバー セキュリティ              | 詳細設定                           |  |  |  |
| サーノ                               | サーバー情報                   |                                |  |  |  |
| 受                                 | 信メール サーバーの種類             | ( <u>M</u> ) POP3              |  |  |  |
| 受                                 | 信メール (POP3 <b>)(1)</b> : | mxx.kagoya.net                 |  |  |  |
| 送                                 | 信メール (SMTP)( <u>U</u> ): | smtp.kagoya.net                |  |  |  |
| 受信                                | メール サーバー                 |                                |  |  |  |
| 2                                 | ーザー名( <u>A</u> ):        | abc                            |  |  |  |
| 7C                                | スワード <u>(D</u> ):        | •••••                          |  |  |  |
|                                   |                          | ✓パスワードを保存する(W)                 |  |  |  |
| ۲                                 | )クリアテキスト認証を使用            | 用してログオンする(C)                   |  |  |  |
| ○ セキュリティで保護されたパスワード認証でログオンする(S)   |                          |                                |  |  |  |
| ○ 認証された POP (APOP) を使用してログオンする(P) |                          |                                |  |  |  |
| 送信                                | メール サーバー                 |                                |  |  |  |
| ~                                 | このサーバーは認証が必              | 要(⊻) 設定(Е)                     |  |  |  |
|                                   |                          |                                |  |  |  |
|                                   |                          | OK         キャンセル         適用(A) |  |  |  |

④ [送信メールサーバー] が表示されます。

受信メールサーバーと同じ設定をするにチェックを入れ、[OK]をクリックします。

| 送信メール サーバー                    |  |  |  |
|-------------------------------|--|--|--|
| ログオン情報                        |  |  |  |
| アカウント名( <u>C</u> ):           |  |  |  |
| パスワード(円):                     |  |  |  |
| ✓ パスワードを保存する(W)               |  |  |  |
| セキュリティで保護されたパスワード認証でログオンする(S) |  |  |  |
| OK キャンセル                      |  |  |  |

⑤設定変更完了です。

■ Windows メール の場合(Windows Vista 用メーラー:OS バンドル)

- ① Windows メールを起動します。
- メニューバー [ツール] から [アカウント] を選 択します。

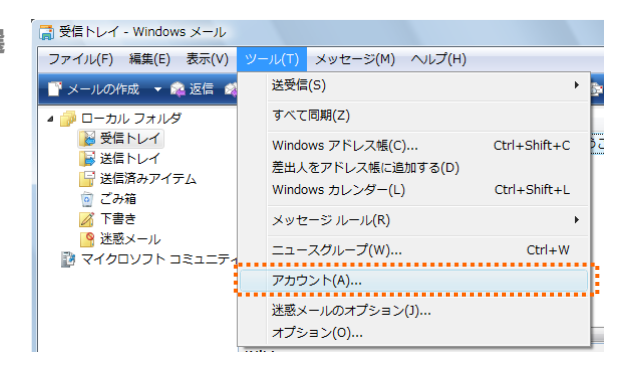

③ 既に設定されているアカウントを選択し、「プロパティ」ボタンをクリックします。

| インターネット アカウント                                                                                                    | ×                                                                                                    |
|----------------------------------------------------------------------------------------------------|----------------------------------------------------------------------------------------------------|
| インターネット アカウント<br>電子メール アカウントやニュースグループを新しく登録するには、[追加] をクレ<br>アカウントやニュースグループを編集、エクスポート、削除するには、対象をク<br>動作をクリックします。<br>メール<br>ちろろ太郎 (既定)<br>ニュース<br>マイクロソフト コミュニティ (既定)<br>msnews.microsoft.com<br>ディレクトリ サービス | エ     エ     エ     エ     ジックしまず・追加した     リックしてから、希望の     追加(A)     削除(R)     プロパティ(P)     脱走に設定(D)     インポート(1) |
|                                                                                                    | エクスボート(E)<br>順番の設定(S)<br>閉じる                                                                                   |

 ④ [サーバー] タブをクリックし、受信メールおよび送 信メールを、現サーバーの IP アドレスへ変更しま す。

ドメインから IP アドレスへ変更します 例)mail.chiroro.co.jp → 111.222.333.444

⑤ 設定変更は以上です。「OK」ボタンをクリックして 終了です。

| まるる太郎 プロパティ                         |  |  |  |  |
|-------------------------------------|--|--|--|--|
| 全般 サーバー 接続 セキュリティ 詳細設定              |  |  |  |  |
| サーバー情報                              |  |  |  |  |
| 受信メール サーバーの種類(M): POP3              |  |  |  |  |
| 受信メール (POP3)(I): mail.chiroro.co.jp |  |  |  |  |
| 送信メール (SMTP)(U): mail.chiroro.co.jp |  |  |  |  |
| 受信メール サーバー                          |  |  |  |  |
| ユーザー名(A): test@chiroro.co.jp        |  |  |  |  |
| ノťスワード(P):                          |  |  |  |  |
| マパスワードを保存する(W)                      |  |  |  |  |
| □ セキュリティで保護されたパスワード認証でログオンする(S)     |  |  |  |  |
| 送信メール サーバー                          |  |  |  |  |
| ☑ このサーバーは認証が必要(V) 設定(E)             |  |  |  |  |
|                                     |  |  |  |  |
|                                     |  |  |  |  |
|                                     |  |  |  |  |
| OK キャンセル 適用(A)                      |  |  |  |  |

#### ■ Apple Mail での設定変更方法

ここでは、Apple Mail 1.x を用いて説明します。

- ① Apple Mail を起動します。
- 2 メニューバー [Mail] から [環境設定] を選択します。
- アカウントウィンドウが開きますので、受信用メールサーバーおよび送信用メールサーバーを、現サーバーの IP アドレスへ変更します。

| アカウント | アカウント情報 メールボックスの特性 詳細                |
|-------|--------------------------------------|
| POP   | アカウントの種類: POP                        |
|       | 説明: POP アカウント                        |
|       | メールアドレス: test@chiroro.co.jp          |
|       | 氏名: テスト太郎                            |
|       |                                      |
|       | 受信用メールサーバ: mail.chiroro.co.jp        |
|       | ユーザ名: test@chiroro.co.jp             |
|       | パスワード:                               |
|       | 送信用メールサーバ (SMTP): mail.chiroro.co.in |
|       | サーバ設定                                |
|       |                                      |

④ 設定変更は以上です。ウィンドウ左上の 🔴 をクリックして終了です。

## ■ iPhone での設定変更方法

ここでは、iPhone5s を用いて説明します。

①ホーム画面から[設定]をタップします。

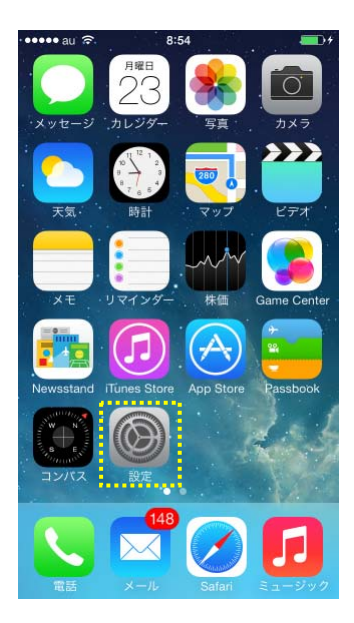

② [メール/連絡先/カレンダー] をタップします。

| -96 Soft | Bank 4G 15:00 @ 7 59% |   |
|----------|-----------------------|---|
|          | 設定                    |   |
|          | メール/連絡先/カレンダー         | > |
|          | メモ                    | > |
|          | リマインダー                | > |
|          | 電話                    | > |
|          | メッセージ                 | > |
|          | FaceTime              | > |
|          | マップ                   | > |
| ۲        | コンパス                  | > |
| 0        | Safari                | > |
|          |                       |   |
| 5        | ミュージック                | > |
| ***      | ビデオ                   | > |

③変更したいアカウントをタップします。

| レンダー       |
|------------|
|            |
| ×          |
| >          |
| ブッシュ 〉     |
|            |
| 2行 >       |
| 0          |
| >          |
| カラー >      |
| $\bigcirc$ |
|            |
|            |

③変更したいアカウントをタップします。 受信メールサーバーのホスト名を 現サーバーの IP アドレスへ変更します。

変更が完了したら画面下部の [SMTP] をタップします

|                                                                                                    | -97 SoftBank | IG 15:15             |
|----------------------------------------------------------------------------------------------------|--------------|----------------------|
|                                                                                                    | キャンセル        | チロロネットメール 完了         |
|                                                                                                    | POPアカウン      | └慣報                  |
|                                                                                                    | 名前           | チロロネット               |
|                                                                                                    | メール          | test@chiroro.co.jp > |
|                                                                                                    | 説明           | チロロネットメール            |
|                                                                                                    | 受信メールサー      | -75                  |
| トメイノから IP アトレスへ変更します<br>例) mail chiroro co ip $\rightarrow$ 111 222 333 444                                                                                                    | ホスト名         | mail.chiroro.co.jp   |
| he a manufacture of the second second s | ユーザ名         | test@chiroro.co.jp   |
|                                                                                                    | パスワード        | •••••                |
|                                                                                                    | 送信メールサー      | 71-                  |
|                                                                                                    | SMTP         | サーバなし >              |
|                                                                                                    |              |                      |
|                                                                                                    | 詳細           | >                    |

③ [SMTP] が表示されます。

送信メールサーバーをタップします。

| ••••• SoftBank 🗢 16:39                    | 36% 📭            |
|-------------------------------------------|------------------|
| Kagoya SMTP                               |                  |
| プライマリサーバ                                  |                  |
| test@chiroro.co.jp                        | オン >             |
| ほかのSMTPサーバ                                |                  |
| サーバを追加                                    | >                |
| "メール"は、プライマリサーバを<br>い場合はほかのSMTPサーバを<br>す。 | を使用できな<br>積番に試しま |

③送信メールサーバーの設情報が表紙されます。

送信メールサーバーのホスト名を現サーバーの IP アドレスへ 変更し,完了ボタンをタップします。

|                                                                 | -97 SoftBank 4G 15:15 ④ <b>f</b> 55% ■<br>キャンセル mail.chiroro.co.jp 完了 |
|-----------------------------------------------------------------|-----------------------------------------------------------------------|
|                                                                 | א-ד                                                                   |
|                                                                 | 送信メールサーバ                                                              |
|                                                                 | ホスト名 mail.chiroro.co.jp                                               |
|                                                                 | ユーザ名 test@chiroro.co.jp                                               |
|                                                                 | パスワード・・・・・・・                                                          |
|                                                                 | SSLを使用                                                                |
|                                                                 | <b>認証</b> MD5チャレンジ応答 >                                                |
| ドメインから IP アドレスへ変更します<br>例) mail.chiroro.co.jp → 111.222.333.444 | サーバポート 587                                                            |
|                                                                 | サーバを削除                                                                |
|                                                                 |                                                                       |

4設定変更完了です。

# ■ iPad の場合

ここでは、iPad を用いて説明します。

①ホーム画面より[設定]をタップします。

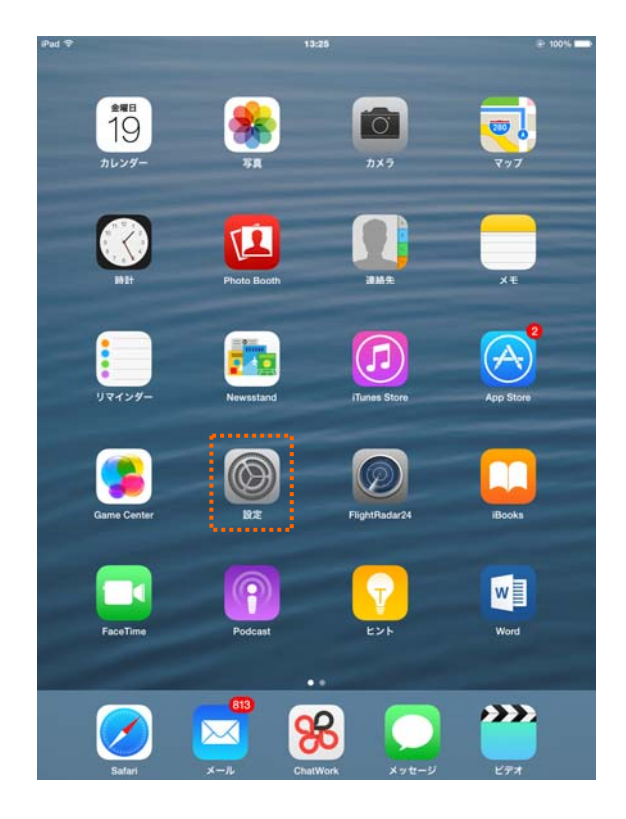

②設定画面が開きますので、「メール/連絡先/カレンダー」をタップし、変更したいアカウントをタップします。

| iPad ♥       |             | 13:25         | @ 100% <b>#</b> |  |
|--------------|-------------|---------------|-----------------|--|
| 設定           |             | メール/連絡先/カレンダー |                 |  |
| 🗖 ×-1        | し/連絡先/カレンダー | アカウント         |                 |  |
| <b>≠</b> ×   |             | iCloud<br>停止中 | 5               |  |
| ידע ו        | インダー        | chiroro.co.jp | 5               |  |
| 🖸 X 74       | セージ         | test          | >               |  |
| 📑 Face       | Time        | アカウントを追加      |                 |  |
| 刺 २७:        | ブ           |               |                 |  |
| 🧭 Safar      | 1           | データの取得方法      | ブッシュ >          |  |
| <b>1</b> 21- | ージック        | x-n           |                 |  |
| *** EF       | <b>t</b>    | プレビュー         | 2行 >            |  |
| 🔹 写真。        | とカメラ        | TO/CCラベルを表示   | 0               |  |
| iBook        | ks          | スワイプオプション     | >               |  |
| Pode         | ast         | フラグのスタイル      | カラー >           |  |
| Game         | e Center    | 削除前に確認        |                 |  |
|              |             | 画像を読み込む       |                 |  |
| 💟 Twitte     | er          | スレッドにまとめる     |                 |  |
| Facel        | book        |               |                 |  |
| •• Flickr    | r           | 常にBccに自分を追加   | 0               |  |
| Vime         | 0           | アドレスをマーク      | オフシ             |  |
|              |             | 引用のマークを増やす    | オント             |  |
| % Chat       | Work        | 署名            | iPadから送信 >      |  |
| D Flight     | tRadar24    | デフォルトアカウント    | chiroro.co.jp 🗧 |  |

③アカウントの情報が表示されます。

受信メールサーバーのホスト名を現サーバーの IP アドレスへ変更します。

|                                       | Pad 🕈     | 13:25               | @ 100%  |
|---------------------------------------|-----------|---------------------|---------|
|                                       | キャンセル     | test                | 元了      |
|                                       | アカウン      | ٢                   |         |
|                                       | POPアカウント制 | n ve                |         |
|                                       | 名前        | test@chiroro.com    |         |
|                                       | メール       | test@chiroro.com    | >       |
|                                       | 説明        | test                |         |
|                                       | 受信メールサー/  | ¢.                  |         |
|                                       | ホスト名      | mail.chiroro.com    |         |
|                                       | ユーザ名      | test@chiroro.com    |         |
|                                       | パスワー      | ۴ •••••             |         |
|                                       | 送信メールサーバ  | <b>r</b> i          |         |
|                                       | SMTP      |                     | サーバなし > |
|                                       |           |                     |         |
|                                       | 詳細        |                     | 5       |
|                                       |           | アカウントを削除            |         |
| ドメインから IP アドレスへ変更します                  |           | 2 22 2 2 1 ° C 1910 |         |
| 例) mail.chiroro.com → 111.222.333.444 |           |                     |         |
|                                       |           |                     |         |
|                                       |           |                     |         |
| 画面を人クロールし、[SMIP]をダツフします。              |           |                     |         |

④プライマリサーバにあるメールサーバーをタップします。

| 79イマリサーバ<br>東魏成 オ:<br>UT-VOGAMTPサーバ<br>IT-Ackabina@Chiroro.co.jp オ:<br>mail.chiroro.com オ:<br>mail.chiroro.com オ:<br>サーバを追加<br>X-A-X-は、フライマリサーバを説明できない場合はほかの5MTPサーバを説明に送します。                                                                                                    | 2  |
|----------------------------------------------------------------------------------------------------|----|
| 未構成         オ:           はから3MTPサーバ         mall.chirero.co.jp         オ:           mall.chirero.co.jp         オ:           mall.chirero.co.jp         オ:           mall.chirero.com         オ:           mall.chirero.com         オ:           サーバを追加         メントルは、プライマリサーバを提示さない場合はほかの5MTPサーバを提示に成します。 | 2  |
| Takashina@chiroro.co.jp オ<br>takashina@chiroro.co.jp オ<br>mail.chiroro.com オ<br>mail.chiroro.com オ<br>サーバを追加<br>メートバは、プライマリサーバを使用できない場合ははから5MTPサーバを用量に送します。                                                                                                    |    |
| mail.chiroro.co.jp オ<br>takashina@chiroro.co.jp オ<br>mail.chiroro.com オ<br>mail.chiroro.com オ<br>サーバを追加<br>メール・は、プライマリサーバを視測できない場合はほかの54/TPサーバを撮影に送します。                                                                                                    |    |
| takashina@chiroro.cojp オ<br>mail.chiroro.com オ<br>mail.chiroro.com オ<br>サーノでを追加<br>メール・は、プライマリサーバを想用できない場合ははからかれアサーバを想用にはします。                                                                                                    | 0  |
| mail.chiroro.com オン<br>mail.chiroro.com オン<br>サーバを追加<br>メール・は、プライマリサーバを規模できない場合ははからかパドサーバを規算に送します。                                                                                                    | 2  |
| <b>mail.chirero.com</b> オ<br><b>サーバを追加</b><br>メールは、プライマリサーバを根用できない場合はほかの5MTPサーバを用着に試します。                                                                                                    | 65 |
| <b>サーバを追加</b><br>メール <sup>1</sup> は、プライマリサーバを規則できない場合ははかの5MTPサーバを用意に試します。                                                                                                    | 2  |
| メールロ、プライマリサーバを規則できない場合はほかの5MTPサーバを崩倒に成します。                                                                                                    | >  |
|                                                                                                    |    |
|                                                                                                    |    |
|                                                                                                    |    |
|                                                                                                    |    |
|                                                                                                    |    |
|                                                                                                    |    |
|                                                                                                    |    |
|                                                                                                    |    |

⑤送信メールサーバのホスト名を現サーバーの IP アドレスへ変更します。

| ad 🗣      | 13:26            | @ 100% I   |
|-----------|------------------|------------|
| キャンセル     | mail.chiroro.com | 完了         |
| サーバ       |                  | Ø          |
| 8個メールサーバ  |                  |            |
| ホスト名 ma   | l.chiroro.com    |            |
| 7-#\$ tos | Mahima com       |            |
| パスワード ••• |                  |            |
| SSLを使用    |                  | $\bigcirc$ |
| 認証        |                  | バスワード >    |
| サーバボート 58 | 7                |            |
|           |                  |            |
|           | サーバを削除           |            |
|           |                  |            |
|           |                  |            |
|           |                  |            |
|           |                  |            |
|           |                  |            |
|           |                  |            |
|           |                  |            |
|           |                  |            |
|           |                  |            |
|           |                  |            |
|           |                  |            |
|           |                  |            |
|           |                  |            |
|           |                  |            |
|           |                  |            |

⑥ [完了] をタップし、設定変更完了です。

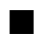

### ■ Android の場合

※ここでは、Android (Galaxy)を用いて説明します。

#### ①ホーム画面から「Eメール」をタップします。

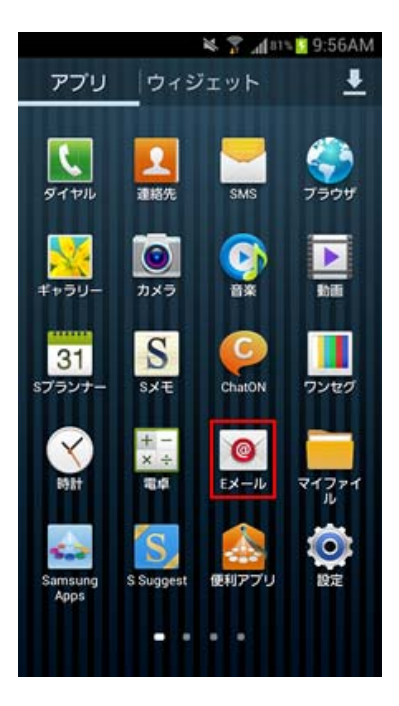

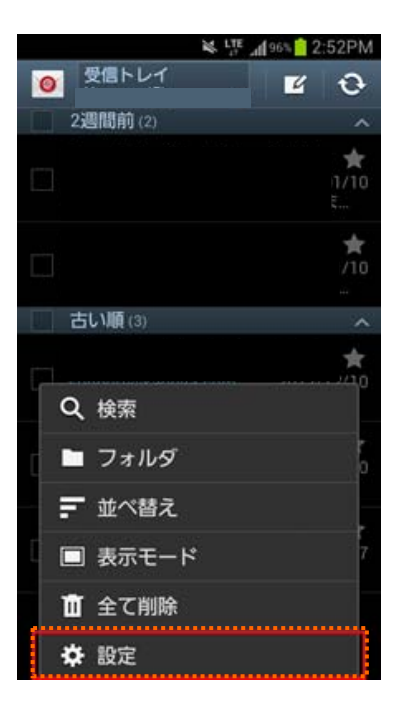

②設定を変更するアカウントの [受信トレイ]を開きます。 本体下の [メニューキー] を押し、 設定をタップします。

③[設定] 画面が開きます。変更するアカウントをタップします。

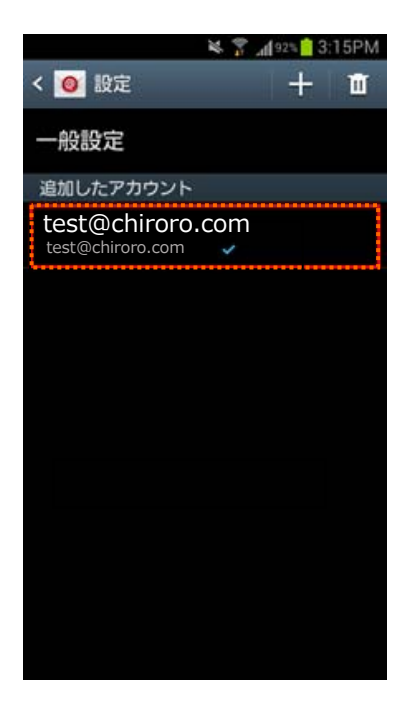

④画面の下部にあるサーバー設定の[受信設定]をタップします。

| :esh, 🚏 🎽                               | 25AM         |
|-----------------------------------------|--------------|
| < 🧕 test@chiroro.com                    |              |
| データの使用                                  |              |
| Eメールを同期                                 | $\checkmark$ |
| <b>新着Eメール自動確認</b><br>15分ごと              | $\bigcirc$   |
| E <b>メール受信サイズ</b><br><sup>2KB</sup>     | (>)          |
| 通知設定                                    |              |
| <b>Eメール通知</b><br>Eメール受信時、ステータスパーに通<br>知 | $\checkmark$ |
| 通知音<br>Postman                          | (            |
| サーバー設定                                  |              |
| 受信設定                                    |              |
| 送信設定                                    |              |

⑤POP3 サーバーを、現サーバーの IP アドレスへ変更します。 変更したら[完了]をタップします。

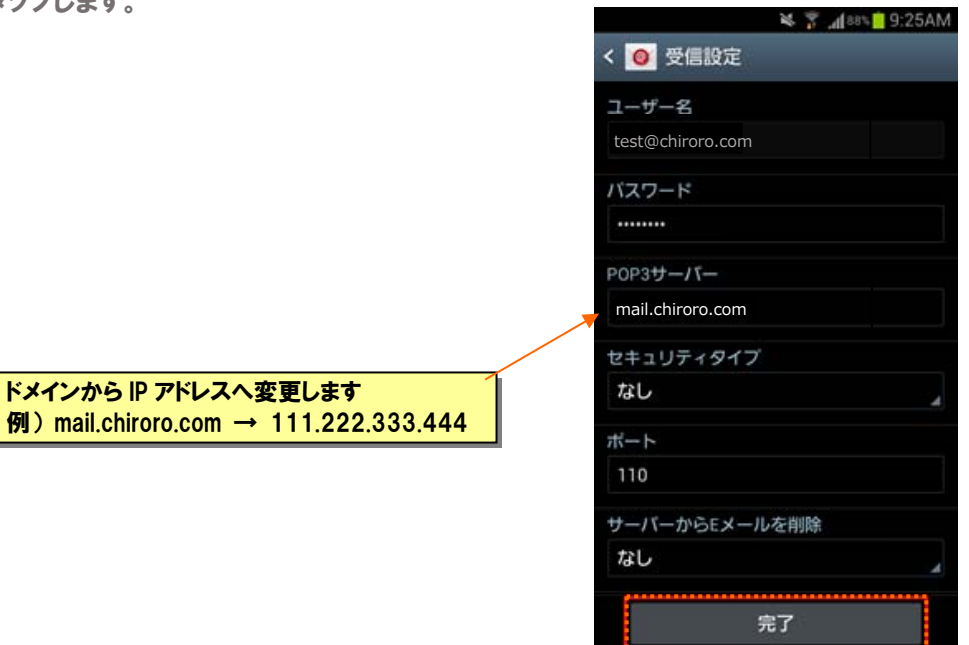

⑥アカウントの設定画面に戻り、[送信設定]をタップします。

ドメインから IP アドレスへ変更します

| :esh, 🚏 🎽                                 | 25AM         |
|-------------------------------------------|--------------|
| < 🧕 test@chiroro.com                      |              |
| データの使用                                    |              |
| Eメールを同期                                   | >            |
| 新着Eメール自動確認<br>15分ごと                       | >            |
| E <mark>メール受信サイズ</mark><br><sup>2KB</sup> | (>)          |
| 通知設定                                      |              |
| <b>Eメール通知</b><br>Eメール受信時、ステータスパーに通<br>知   | $\checkmark$ |
| <b>通知音</b><br>Postman                     | (            |
| サーバー設定                                    |              |
| 受信設定                                      |              |
| 送信設定                                      |              |

⑥SMTP サーバーを、現サーバーの IP アドレスへ変更します。 変更したら[完了] をタップします。

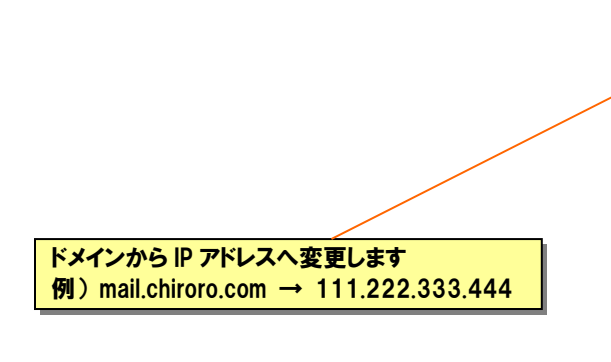

|                  | # 👔 "4[885] | 9:26AN |
|------------------|-------------|--------|
| く 🧿 送信設定         |             |        |
| SMTPサーバー         |             |        |
| mail.chiroro.com |             |        |
| セキュリティタイプ        |             |        |
| なし               |             | 4      |
| ボート              |             |        |
| 587              |             |        |
| ✓ ログインが必要        | E           |        |
| ユーザー名            |             |        |
| test@chiroro.com |             |        |
| バスワード            |             |        |
|                  |             |        |
|                  |             |        |
| 5                | 27<br>27    |        |

⑦設定変更完了です。